## Access to AxiUm:

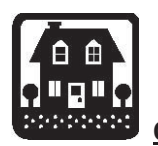

Axium is installed on clinic and library computers only. To accesss axiUm on your personal laptop, see the instructions below.

Off Campus Citrix Storefront

- 1. Go to LSU Health New Orleans School of Dentistry Home Page http://www.lsusd.lsuhsc.edu/
- 2. Select Quicklinks on upper right Select Citrix Storefront from dropdown menu- Use LSU username & password
- 3. Select APPS button when LSU Health window opens, select Axium icon- log on using axiUm logon and password
- 4. To access Schick (CDR Dicom), select DESKTOPS button in LSU Health window- Desktop-New icon
- 5. Hit Start button lower left corner of Citrix window
- 6. Select Remote Desktop Connection (computer name : Isusd-terminal)
- 7. Connect
- 8. Use LSU username and password
- 9. CDR Dicom for Windows opens Schick radiographs program.

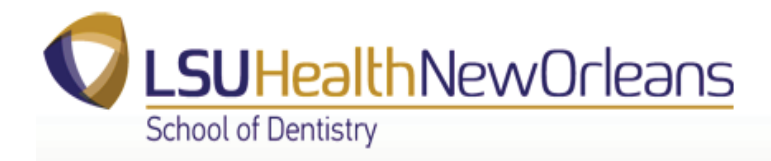

On Campus

- 1. Access axiUm through Remote Desktop Connection
- 2. Go to Start> in Search field, enter "Remote Desktop"
- 3. When Remote Desktop Connection window opens- enter in Computer name : Isusd-terminal
- 4. Connect
- 5. Use LSU username and password
- 6. Double click on Axium icon- use axium username and password
- 7. Hit Start button in this window to find CDR Dicom (Schick radiographs) program.

act | Donate | & Quicklinks V

Citrix Storefront